# **Record Details**

When you select to view a record, the application details are displayed at the top of the page, with further tabs below containing all of the relevant information about the application. Planning records contain the following tabs:

- Details displays the key information about the record
- **Comments** displays any existing comments made about the case and allows registered users to contribute their own
- Constraints lists any constraints placed on the case
- Documents displays a list of documents relevant to the case
- Related Cases displays a list of items which are related to the current record
- Map displays the case property using the map view.

# Details

The Details tab displays key information about the record.

1 Click on the **Details** tab.

| 100200/ILDGL   10 build highlo | ws to ensure my privacy in my own garden.   4 Shelone Terrace Neath West Glamorgan SA11 2UE |
|--------------------------------|---------------------------------------------------------------------------------------------|
| Back to search results         | 🔮 Track) 📿 Make a Comment) 🚇 Prin                                                           |
| Details Comments (2) C         | Constraints (1) Documents (1) Related Cases (3) Map                                         |
| Summary Further Information    | n Contacts (6) Important Dates                                                              |
| Reference                      | 13/00206/HEDGE                                                                              |
| Alternative Reference          | HH131902                                                                                    |
| Application Received           | Mon 15 Jul 2013                                                                             |
| Application Validated          | Mon 15 Jul 2013                                                                             |
| Address                        | 4 Shelone Terrace Neath West Glamorgan SA11 2UE                                             |
| Proposal                       | To build highrows to ensure my privacy in my own garden.                                    |
| Status                         | Decided                                                                                     |
| Decision                       | Application Refused                                                                         |
| Appeal Status                  | Unknown                                                                                     |
| Appeal Decision                | Appeal Dismissed                                                                            |
| There is 1 document associa    | ted with this application.                                                                  |
| There are 2 cases associated   | J with this application.                                                                    |
| There is 1 property associate  | d with this application.                                                                    |

- 2 The record details are split up into four tabbed sections. Click on the appropriate tab to display those details.
  - **Summary** displays the basic information pertaining to the record. The summary also identifies the number of the documents, cases and properties that have been added to this record. Click on one of these to view them.
  - **Further Information** displays additional information about the application that was not included in the summary.
  - Contacts displays a list of contacts relevant to this case. The number of contacts is displayed on the tab.
  - Important Dates displays the dates on which important events in the life span of the case occur from initial submission through to the decision. If the case is still in progress some of these may be blank.

#### Comments

The Comments tab displays any comments that have been made about this case by members of the public or members of official consultee groups. The number of comments is displayed on the tab.

If the case is currently open for comments, registered users can add their own comment.

- 1 Click on the **Comments** tab.
- 2 To view comments made by members of the public, click on the **Public Comments** tab.

| Back to search results  |                   |                                       |                   |     | 🖕 Track 🗎 🚔 P       |
|-------------------------|-------------------|---------------------------------------|-------------------|-----|---------------------|
| etails Comments (2)     | Constraints (1)   | Documents (1)                         | Related Cases (3) | Мар |                     |
| Aake a Comment Publi    | c Comments (1) C  | onsultee Comments                     | s (1)             |     |                     |
| otal Consulted: 0 Com   | nents Received: 1 | Dbjections: 1 Supp                    | porting: 0        |     | S View All Comments |
| Total Consulted: 0 Comm | nents Received: 1 | Dbjections: 1 Supp<br>g 💌 Results per | porting: 0        | •   | S View All Comment: |
| Fotal Consulted: 0 Comi | nents Received: 1 | Dbjections: 1 Supp<br>g ▼ Results per | page 10 💌 G       | )   | View All Comment    |

3 To see which consultee bodies have made comments on this case, click on the **Consultee Comments** tab.

| Planning » Application Comments                                                                             | 🔞 Help with this page   |
|----------------------------------------------------------------------------------------------------|-------------------------|
| 13/00206/HEDGE   To build highrows to ensure my privacy in my own garden.   4 Shelone Terrace Neath West GI | amorgan SA11 2UE        |
| Back to search results                                                                                      | 🖕 Track 🗎 🚔 Print       |
| Details Comments (2) Constraints (1) Documents (1) Related Cases (3) Map                                    |                         |
| Make a Comment Public Comments (1) Consultee Comments (1)                                                   |                         |
| Total Consulted: 1 Consultees Responded: 1 Sort by Added  Direction Descending  Results per page 10  Go     | View All Comments       |
|                                                                                                    | Collapse All Expand All |
| Trees Please<br>Consultation Date: Mon 22 Jul 2013                                                          |                         |

- 4 You can re-order a comments list by the date the comment was added or by the commenter's name. Select one of these from the **Sort by** drop down list, then click on Go.
- 5 To change the direction of the list, select Ascending or Descending from the **Direction** drop down list, followed by Go.
- 6 To change the number of results displayed, select from the **Results per page drop** down list, followed by Go.
- 7 If there are more results than fit on one page, navigate by clicking on **Next** or **Previous**, or by clicking on the **Page Number** directly.

- 8 Comments are displayed showing the name of the commenter and their stance on the case (objects, supports or neutral). The total numbers of these are displayed at the top of the list. Click on the commenter's name to display the comment itself. Click on it again to collapse the comment again.
- 9 Click on **Expand All** to view all of the comments on the page. Click on **Collapse All** to hide them all again.
- 10 To view all of the comments for a case as documents click on the View All Comments button.
- 11 If you are logged in you can add a comment about the case. Click on Make a Comment.

| Details Comments (2) C<br>Make a Comment Public Con<br>Make a Comment<br>Please enter comment details bi<br>Application Reference:<br>Address:<br>Proposal:<br>Case Officer:<br>Are your personal details correct<br>Your Title: *<br>Your First Name: * | elow and submit<br>13/00206/HEDGE<br>4 Shelone Terrace Neath West<br>To build highrows to ensure my<br>Jon Ray | ) Related Cases (3) nts (1) | Мар          |  |
|----------------------------------------------------------------------------------------------------|----------------------------------------------------------------------------------------------------|-----------------------------|--------------|--|
| Make a Comment Public Con<br>Make a Comment<br>Please enter comment details bi<br>Application Reference:<br>Address:<br>Proposal:<br>Case Officer:<br>Are your personal details correct<br>Your Title: *<br>Your First Name: *                           | elow and submit<br>13/00206/HEDGE<br>4 Shelone Terrace Neath West<br>To build highrows to ensure my<br>Jon Ray | nts (1)                     |              |  |
| Make a Comment Please enter comment details be Application Reference: Address: Proposal: Case Officer: Are your personal details correct Your Title: * Your First Name: * Your Surname: *                                                                | elow and submit<br>13/00206/HEDGE<br>4 Shelone Terrace Neath West<br>To build highrows to ensure my<br>Jon Ray |                             |              |  |
| Please enter comment details b<br>Application Reference:<br>Address:<br>Proposal:<br>Case Officer:<br>Are your personal details correct<br>Your Title: *<br>Your First Name: *<br>Your Surname: *                                                        | elow and submit<br>13/00206/HEDGE<br>4 Shelone Terrace Neath West<br>To build highrows to ensure my<br>Jon Ray |                             |              |  |
| Application Reference:<br>Address:<br>Proposal:<br>Case Officer:<br>Are your personal details correct<br>Your Title: *<br>Your First Name: *<br>Your Sumame: *                                                                                           | 13/00206/HEDGE<br>4 Shelone Terrace Neath West<br>To build highrows to ensure my<br>Jon Ray                    | 0.000                       |              |  |
| Address:<br>Proposal:<br>Case Officer:<br>Are your personal details correct<br>Your Title: *<br>Your First Name: *<br>Your Sumame: *                                                                                                    | 4 Shelone Terrace Neath West<br>To build highrows to ensure my<br>Jon Ray                                      |                             |              |  |
| Proposal:<br>Case Officer:<br>Are your personal details correct<br>Your Title: *<br>Your First Name: *<br>Your Surname: *                                                                                                    | To build highrows to ensure my<br>Jon Ray                                                                      | Glamorgan SA11 20E          |              |  |
| Case Officer:<br>Are your personal details correct<br>Your Title: *<br>Your First Name: *<br>Your Surname: *                                                                                                    | Jon Ray                                                                                                    | privacy in my own garden.   |              |  |
| Are your personal details correct<br>Your Title: *<br>Your First Name: *<br>Your Surname: *                                                                                                    |                                                                                                    |                             |              |  |
| Your Title: *<br>Your First Name: *<br>Your Surname: *                                                                                                    | ? Click to update my personal de                                                                               | tails.                      |              |  |
| Your First Name: *<br>Your Sumame: *                                                                                                    | Mr                                                                                                    | •                           |              |  |
| Your Surname: *                                                                                                    | Neil                                                                                                    |                             |              |  |
|                                                                                                    | Williamson                                                                                                    |                             |              |  |
| Your Address: *                                                                                                    | 44 Thomas Street, Neath, W                                                                                     | est Glamorgan S/            |              |  |
| Your Tel. No.                                                                                                    | 0141 574 1900                                                                                                  |                             |              |  |
| Your Email Address: *                                                                                                    | neil.williamson@idoxgroup.co                                                                                   | im                          |              |  |
| Commenter Type: *                                                                                                    | Member of the Public                                                                                           | •                           |              |  |
| Stance: *                                                                                                    | ● Object                                                                                                    | Veutral                     |              |  |
| Reason for comment:                                                                                                    | Noise                                                                                                    |                             |              |  |
|                                                                                                    | Obtrusive by design                                                                                            |                             |              |  |
|                                                                                                    | Residential Amenity                                                                                            |                             |              |  |
|                                                                                                    | Traffic or Highways                                                                                            |                             |              |  |
| Your Comment:<br>99934 characters left                                                                                                    | These hedges have reduce<br>width!                                                                             | d the pavement to half      | its original |  |
|                                                                                                    |                                                                                                    |                             |              |  |
|                                                                                                    |                                                                                                    |                             |              |  |
|                                                                                                    |                                                                                                    |                             |              |  |
|                                                                                                    |                                                                                                    |                             |              |  |
|                                                                                                    |                                                                                                    |                             |              |  |
|                                                                                                    | Sand me an amail confirmin                                                                                     |                             | 11           |  |
|                                                                                                    | Benu me an email committee                                                                                     | g my comments               |              |  |
|                                                                                                    | Send hie an email committe                                                                                     | g my comments               |              |  |

- 12 Your name and address are added automatically to the form. If these are not correct, click on **update my personal details** and make the appropriate changes.
- 13 Add your remaining contact details in the appropriate boxes.
- 14 The **Commenter Type** drop down list describes the type of people who may need to make a comment about a case. These include councillors, neighbours to the application address and members of the public. Select the one that applies to you.

- 15 In the **Reason for comment** box select one or more of the offered reasons for making your comment.
- 16 Enter the details of your comment in the Your Comment box.
- 17 If you want to receive an email confirming that your comment has been received, check the **Send me an email confirming my comments** box.
- 18 When you have completed all the details, click on the **Submit** button. Your comment will appear in the Public Comments page for this case.

#### Constraints

1 Click on the **Constraints** tab to display any constraints that have been placed on this application. The number of constraints are displayed on the tab.

| <b>P</b> |            | g » Application | n Constraints    | Road Neath West G | lamoroan SA11 2PT  |           | Help with this page    |
|----------|------------|-----------------|------------------|-------------------|--------------------|-----------|------------------------|
| 4        | Back to se | earch results   |                  |                   | amorgan of the Lit | 🖕 Track   | Section Make a Comment |
|          | Details    | Comments (4)    | Constraints (1)  | Documents (0)     | Related Cases (1)  | Мар       |                        |
|          | Name       |                 | Constraint Type  |                   | Status             |           |                        |
|          | Not Avail  | able            | Conservation Are | а                 | Conservation Area  | Confirmed |                        |
|          |            |                 |                  |                   |                    |           |                        |

#### **Documents**

1 Click on the **Documents** tab to display any documents that have been added to this application.

| anning » Planning Ap          | plication Documents                    |                                         | 🔞 Help with this page |
|-------------------------------|----------------------------------------|-----------------------------------------|-----------------------|
| 00206/HEDGE   To build highro | ws to ensure my privacy in my own gard | en.   4 Shelone Terrace Neath West Glam | organ SA11 2UE        |
|                               |                                        | 🔚 Save Search 🔍 🔍 Refine Sea            | rch) 🖕 Track) 🚔 Print |
| Details Comments (2)          | Constraints (1) Documents (1)          | Related Cases (3) Map                   |                       |
| Filter By: Document Type      | Show All  Appl                         | ۲y<br>۱                                 |                       |
|                               |                                        |                                         |                       |
| Date Published \$             | Document Type \$                       | Description \$                          | View                  |

- 2 If there are a lot of documents you can filter the list. Select one of the following from the **Filter By** list:
  - Document Type select from the drop down list
  - **Description** enter some text that may appear in a document's description.
  - Press Apply.
- 3 You can re-order the list according to:
  - Date Published
  - Document Type
  - Description.

Click on the appropriate heading to re-order the list.

4 To view any of the documents in a separate window, click on View.

### **Related cases**

The Related Cases tab displays the other cases that have a relation to the current one. These may be other Applications, Appeals or Enforcements in the Planning module or cases in other Idox Public Access modules, if they are available.

Affected properties are also listed in the Related Cases tab.

The total number of items are displayed on the tab.

1 Click on **Related Cases** to view a summary of additional information related to the application.

| anning »<br>00206/HEDGE                  | Application Related Items                                                               | in my own garden.   4 Shelone Terrace I | Weath West Glamorgan SA11 2UE |
|------------------------------------------|-----------------------------------------------------------------------------------------|-----------------------------------------|-------------------------------|
|                                          |                                                                                         | Save Search                             | Refine Search 🕐 Track         |
| )etails Co                               | mments (2) Constraints (1) Docu                                                         | ments (1) Related Cases (3) M           | ар                            |
| Planning                                 | Applications (0)                                                                        |                                         |                               |
| Planning                                 | Appeals (1)                                                                             |                                         |                               |
| <ul> <li>Appeal<br/>Ref. No:</li> </ul>  | against refusal of planning permission to r<br>13/00101/APP   Status: Appeal Dismissed  | retain hedgerows.                       |                               |
| Planning                                 | Enforcements (1)                                                                        |                                         |                               |
| <ul> <li>High bo<br/>Ref. No:</li> </ul> | x hedges have been constructed around g<br>13/00045/HHCOM   Status: Investigation Compl | arden of property.<br>lete              |                               |
| Propertie                                | s (1)                                                                                   |                                         |                               |
| 4 Shelo                                  | ne Terrace Neath West Glamoroan SA11 2                                                  | 2UE                                     |                               |

2 To view any of the listed items, click on its title.

## Map

The Map tab displays the location of the case property on the interactive map.

1 Click on the Map tab.

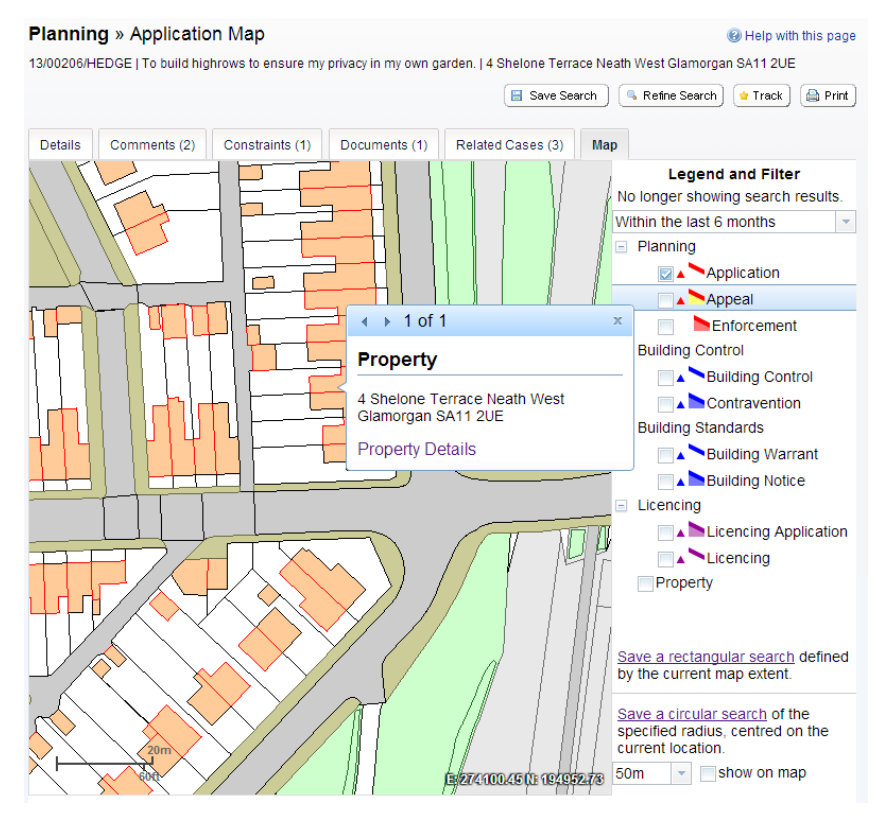

2 The interactive map contains a number of tools to help you view the application area (see "Map Search" on page 20 for details).